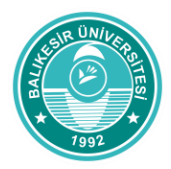

## WINDA nedir?

WINDA, Global Wind Organisation tarafından eğitim kayıtlarının internet üzerinden takibinin sağlanması adına kullanılan veritabanıdır. Bu veritabanının kullanımı, 17 Ekim 2016 tarihi itibariyle eğitim sağlayıcıları, bireysel katılımcılar ve kurumlar için zorunlu hale getirilmiştir.

## WINDA Kullanmanın faydaları nelerdir?

1. WINDA eğitim sonrasında sizlere sertifika süreniz dolmadan önce hatırlatma bilgisi iletir.Böylece sertifika süreniz dolmadan önce yenileme (refresher) eğitiminizi alabilirsiniz.

2. WINDA, kullanarak işverenler katılımcıların sertifikalarını WINDA IDleri ile sorgulama yaparak geçerliliklerini, onaylı eğitim sağlayıcılarından eğitim alıp almadıklarını kontrol edebilirler.

3. Eğitim sağlayıcıları, eğitim sonrasında düzenlenen sertifikaları katılımcıların tanımlanmış olan WINDA IDlerine dijital dosya olarak tanımlamaktadırlar. Böylece sertifikalar işverenlerce görüldüğü gibi katılımcı tarafından da herzaman kolay bir şekilde ulaşılır olacaktır.

## WINDA kayıt işlemi nasıl yapılır?

 https://winda.globalwindsafety.org/ adresini internet tarayıcınıza girin ve açılan sayfada "register." Yazısını tıklayın.

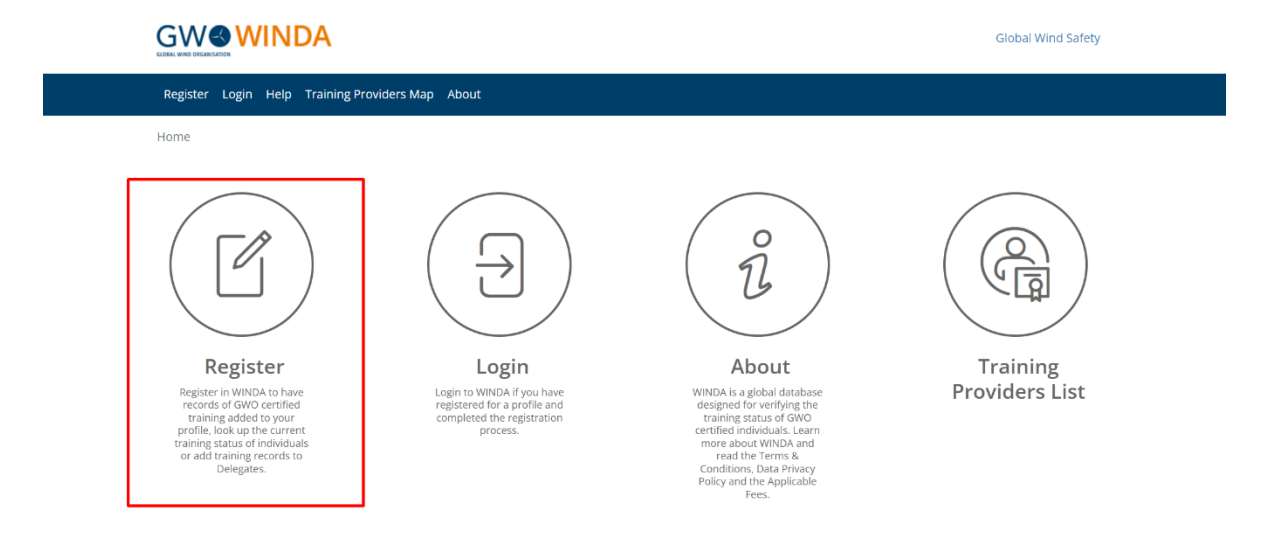

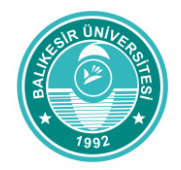

2. Bireysel katılımcıların "Course Participant Registration" başlığı altında kayıt yapması gerekmektedir. "Course Participant Registration" yazısı üzerine tıklayarak, gelen sayfadaki istenen belgeleri doldurmanız gerekmektedir.

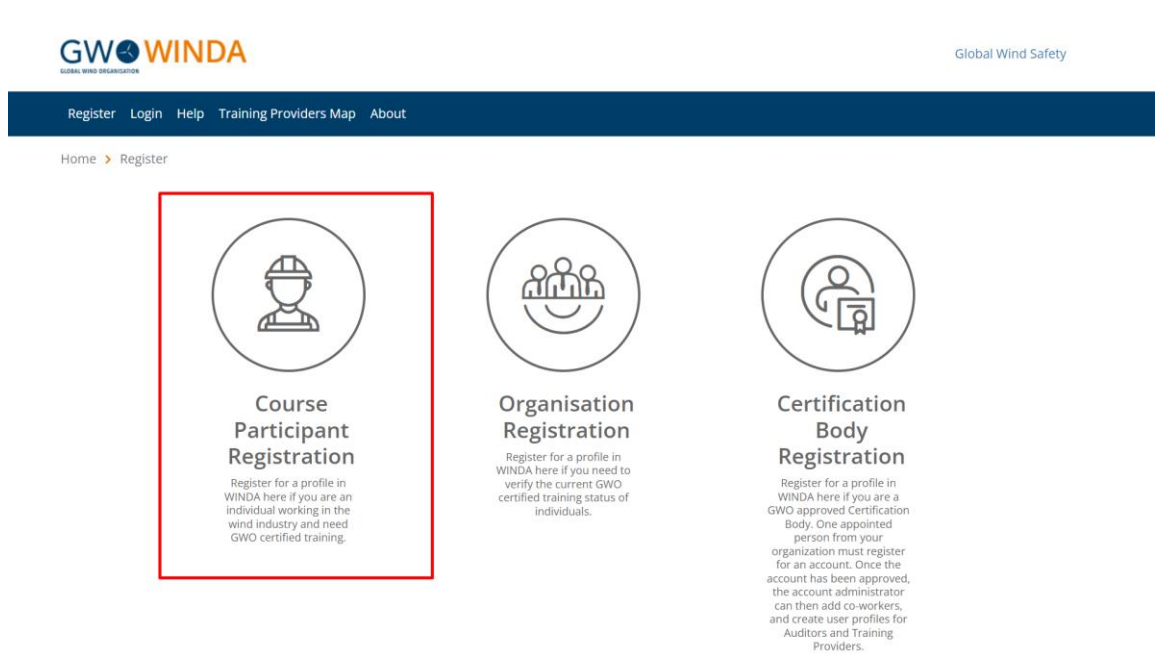

 "Sign up" yazan sayfada sizden talep edilen bilgileri eksiksiz ve doğru girmeniz gerekmektedir. Bilgilerinizi girdikten sonra sayfanın sonunda yer alan "REGISTRATION" yazısını tıklayarak bir sonraki sayfaya yönlendirileceksiniz.

2

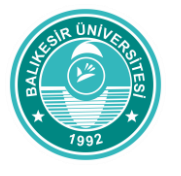

Q

| Sign Up                                                                                                    |
|----------------------------------------------------------------------------------------------------|
| Register for a profile in WINDA by filling out all of the required fields and accepting the Terms & Conditions and Data<br>Points Poline Wine and Poline Winda by Conditions and Data and the required fields and accepting the Terms & Conditions and Data and Data and Data and Data and Data and Data and Data and Data and Data and Data and Data and Data and Data and Data and Data and Data and Data and Data and Data and Data and Data and Data and Data and Data and Data and Data and Data |

|                                                                                                    | ADINIZ   | First name     | First name                                                                                                    |
|----------------------------------------------------------------------------------------------------|----------|----------------|----------------------------------------------------------------------------------------------------|
| so                                                                                                    | YADINIZ  | Last name      | Last name                                                                                                    |
|                                                                                                    | Y        | ukarıda ya     | zili bulunan ad soyad bilqileri kimlik, pasaport veya ehliyet üzerindeki ile aynım                                                                                                    |
|                                                                                                    |          | is any jour te | O <sup>Yes</sup> EVET<br>ON₀ HAYIR Onaylıyorsanız Eveti , onaylamıyorsanız Hayırı işaretleyin                                                                                                    |
| e-posta adresinizi türkçe karakter kullanmadan giri                                                                                                   | niz. E   | mail address   | Email address                                                                                                    |
| Girdiğiniz e-posta adresinin kurumsal, çalıştığınız<br>firmaya ait olmaması gerekmektedir. Bireysel e-po<br>adresinizle giriş yapmanız gerekmektedir. | sta      |                | Important: We strongly recommend that you sign up for a Delegate profile with your personal<br>email address to that your WHOA profile will follow you through your career. You can only sign<br>up for one profile sciences per email address. |
|                                                                                                    |          | ls this your p | ersonal private email address? Girdiğiniz adres bireysel -şahsi- e posta adresinizmi?                                                                                                    |
|                                                                                                    |          |                | Ves - this is my personal private email address Evet, bireysel şahsi e-posta adresimdir.                                                                                                    |
|                                                                                                    |          |                | No - this is my work email address<br>No - this is a shared email address<br>Hayır, işyerime ait kurumsal e-posta adresimdir.<br>Hayır ortak kullanım e-posta adresimdir.                                                                       |
| Ülke Lütfen listeden kimliğinizde yer alan ülkeye göre s<br>yapınız.                                                                                  | eçim     | Country        |                                                                                                    |
|                                                                                                    |          |                |                                                                                                    |
| Bu kısmı tıklayarak kullanım koşullarını o                                                                                                    | okuyunua | z ve onayla    | VINIZ. I accept the Terms and Conditions                                                                                                    |
| Bu kısmı tıklayarak bilgi güvenlik politikasını okuyun                                                                                                | uz ve on | aylayınız.     | I accept the Data Privacy Policy                                                                                                    |

4. Kayıt bilgilerinizde yer alan e-posta hesabınıza aktivasyon maili geleceğine dair aşağıdaki yer alan sayfaya yönlendirilmeniz durumunda e-posta adresinizi takip ederek sunucundan gelecek link ile WINDA sistemine giriş yapabilirsiniz.

| https://winda.globalv | windsafety.org/register/delegate/pending/#                                                                                                    | Q № ☆ |
|-----------------------|----------------------------------------------------------------------------------------------------|-------|
|                       |                                                                                                    |       |
|                       | Register Login Help About                                                                                                    |       |
|                       | Home > Registration > Delegate Registration                                                                                                    |       |
|                       | Account Activation Required Aşağıda kırmızı ile çizilen alanda yer alan e-posta hesabınıza gelen aktivasyon linki ile sisteme giriş yapabilirsiniz.E-posta hesaplarında yer alan (Junk) gereksiz e-posta kutusuna bakmayı unutmayınız. |       |
|                       | Thank you for registering. Your account must be activated before you can use the website. If your account is not activated within 48 hours it will be deleted and you will have to register again.                                     |       |
|                       | An email has been sent to@windowsilve.com with activation instructions.                                                                                                    |       |
|                       | Please check your email inbox and follow the link in the email.                                                                                                    |       |
|                       |                                                                                                    |       |

5. E-posta adresinize gelen maili açarak içerisindeki linki en geç 48 saat içerisinde tıklayınız.

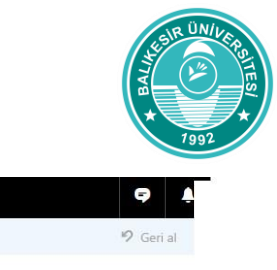

| P                      | osta  |                 |                                     |                    |                  |                 |               |                                   |                   |      | <b>9</b>      |
|------------------------|-------|-----------------|-------------------------------------|--------------------|------------------|-----------------|---------------|-----------------------------------|-------------------|------|---------------|
| Posta ve Kisjlerde ara | 9     | 🕀 Yeni   🗸      | ₅ Yanıtla   ∨                       | 🗊 Sil 🧧            | Arşivle Gerek    | siz   🗸 🛛 Süp   | öür Taşı∨     | Kategoriler '                     | ·                 |      | 🧐 Geri al     |
| ∧ Klasörler            |       | Gelen Kut       | usu                                 |                    |                  |                 |               |                                   |                   |      | Tümü 🗸        |
| Gelen Kutusu           | 10    |                 |                                     |                    |                  |                 |               |                                   | e 1               |      |               |
| Gereksiz E-posta       | 46    |                 |                                     |                    |                  |                 |               |                                   |                   |      |               |
| Taslaklar              | 5     |                 |                                     |                    |                  |                 |               |                                   |                   |      |               |
| Gönderilmis Öğele      | er    |                 |                                     |                    |                  |                 |               |                                   |                   |      |               |
| Silinmis Öğeler        | 1     |                 |                                     |                    |                  |                 |               |                                   |                   |      |               |
|                        |       | no-reply@       | winda.globalwindsa                  | fety.org           | WINDA De         | legate Accour   | nt Activation | <ul> <li>Hi Sevim Öztü</li> </ul> | irk, Thank you fo | or v | 14:31         |
|                        | 1     |                 |                                     |                    |                  |                 |               |                                   |                   |      |               |
|                        |       |                 |                                     |                    |                  |                 |               |                                   |                   |      |               |
|                        |       |                 |                                     |                    |                  |                 |               |                                   |                   |      |               |
|                        |       |                 |                                     |                    |                  |                 |               |                                   |                   |      |               |
|                        |       |                 |                                     |                    |                  |                 |               |                                   |                   |      |               |
|                        |       |                 |                                     |                    |                  |                 |               |                                   |                   |      |               |
|                        |       |                 |                                     |                    |                  |                 |               |                                   |                   |      |               |
|                        |       |                 |                                     |                    |                  |                 |               |                                   |                   |      |               |
|                        |       |                 |                                     |                    |                  |                 |               |                                   |                   |      |               |
|                        |       |                 |                                     |                    |                  |                 |               |                                   |                   |      | 1000 C 100    |
|                        | Posta |                 |                                     |                    |                  |                 |               |                                   |                   |      | <b>9</b>      |
| Posta ve Kisjlerde ara | Q     | 🕀 Yeni   🗸      | 前 Sil 🧧 Ar                          | şivle Gereksiz     | ∨ Süpür          | Taşı 🖌 🛛 Kate   | egoriler 🗸    |                                   | 1                 | ¥    | × 🤊 Geri al   |
| ∧ Klasörler            |       | WINDA F         | elegate Acc                         | ount Activa        | tion             |                 |               |                                   |                   |      | Â             |
| Gelen Kutusu           | 9     | WIND/NE         | relegate rice                       | Junti ictiva       | uon              |                 |               |                                   |                   |      |               |
| Gereksiz E-posta       | 46    | no-             | reply@winda.g                       | obalwindsafet      | ty.org           |                 |               |                                   |                   | -    | ↔ Yanıtla   ∨ |
| Taslaklar              | 5     | uuge<br>Gir     | niy mari                            |                    |                  |                 |               |                                   |                   |      |               |
| Gönderilmis Öğe        | eler  | 512             | v                                   |                    |                  |                 |               |                                   |                   |      |               |
| Silinmis Öğeler        |       | Hi Sevim Öztü   | rk,                                 |                    |                  |                 |               |                                   |                   |      |               |
|                        |       | Thank you for   | your interest <mark>i</mark> n regi | stering for delega | te account on WI | NDA. To activat | te your accou | nt please follow t                | he link below:    |      |               |
|                        |       | https://winda.g | globalwindsafety.org                | ı/register/delegat | e-confirm-email/ | 12826b6f-6f9f-  | 45ba-9b43-e2  | 8f71f992ea/                       |                   |      |               |
|                        |       | Regards,        |                                     |                    |                  |                 |               |                                   |                   |      |               |
|                        |       | Global Wind C   | rganisation                         |                    |                  |                 |               |                                   |                   |      |               |
|                        |       |                 |                                     |                    |                  |                 |               |                                   |                   |      |               |
|                        |       |                 |                                     |                    |                  |                 |               |                                   |                   |      |               |
|                        |       |                 |                                     |                    |                  |                 |               |                                   |                   |      |               |

6. Linki tıkladıktan sonra gelen sayfada şifrenizi iki kere girmeniz gerekmektedir. "Password" kısmında girdiğiniz şifre ile "Confirm Password" kısmında girdiğiniz şifrelerin aynı olması gerekmektedir. Şifre en az 8 karakter içermeli ve Türkçe karakterler kullanılmaması gerekmektedir. Şifrenizi girdikten sonra sayfanın alt kısmında yer alan "ACTIVATE AND LOGIN" tıklayarak sayfanıza giriş sağlayabilirsiniz

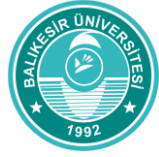

| Register     Logn     Help     About       Delegate Account Activation       Choose your WINDA password. Please note that the password must be at least 8 characters long. Your password is personal and must not be shared with anyone.       Password       Password | <br>GW WINDA                                                                                                    | 300 |
|----------------------------------------------------------------------------------------------------|----------------------------------------------------------------------------------------------------|-----|
| Delegate Account Activation<br>Choose your WINDA password, Please note that the password must be at least 8 characters long. Your password is<br>personal and must not be shared with anyone.                                                                          | Register Login Help About                                                                                                    |     |
| Delegate Account Activation<br>Choose your WINDA password. Please note that the password must be at least 8 characters long. Your password is<br>personal and must not be shared with anyone.                                                                          |                                                                                                    |     |
| Choose your WINDA password. Please note that the password must be at least 8 characters long. Your password is personal and must not be shared with anyone. Password                                                                                                   | Delegate Account Activation                                                                                                    |     |
| Chicade your virtudor parabation. Freedom to the transmission of maximum data weaks to character's rong, Front parasmoni is personal and must not be shared with anyone. Password                                                                                      |                                                                                                    |     |
| Password                                                                                                    | Characteristic WINDOA assessment of Plance and the title assessment must be as farmer 8 observations. Your assessment in                                      |     |
|                                                                                                    | Choose your WNDA password, Please note that the password must be at least 8 characters long. Your password is<br>personal and must not be shared with anyone. |     |
| Confirm Provinced                                                                                                    | Choose your WINDA password. Please note that the password must be at least 8 characters long. Your password is personal and must not be shared with anyone.   |     |
|                                                                                                    | Choose your WINDA password. Please note that the password must be at least 8 characters long. Your password is personal and must not be shared with anyone.   |     |
|                                                                                                    | Choose your WINDA password. Please note that the password must be at least 8 characters long. Your password is personal and must not be shared with anyone.   |     |

7. Sayfanıza giriş sağladığınızda sağ üst köşede isminiz ve yanında WINDA ID niz bulunmaktadır. (Kırmızı ile çizilen alandır.) "My Profile " başlığı altında da WINDA IDnizi ve kişisel bilgilerinizi görebilirsiniz. WINDA ID nizi eğitim sağlayıcı firma ile eğitim öncesinde paylaşmanız gerekmektedir.

| $\leftrightarrow$ $\rightarrow$ C $\triangle$ https://winda.g | lobalwindsafety.org/delegate/SO746714TR/                                                                                                    |                                                                                                    |                                                                                                    | Q 루 國 ☆ |
|---------------------------------------------------------------|----------------------------------------------------------------------------------------------------|----------------------------------------------------------------------------------------------------|----------------------------------------------------------------------------------------------------|---------|
|                                                               |                                                                                                    |                                                                                                    | ▲ S `` 1 Ö; (`` k (Winda ID: COT (CT) (TT)                                                                                             |         |
|                                                               | Training Record My profile Search Help Change Pass                                                                                                    | word Logout                                                                                                    |                                                                                                    |         |
|                                                               | Image: Control of the second second | Control of the second second s | Search<br>Search<br>The Providence<br>Search<br>Search<br>Search<br>Search<br>Search<br>Search<br>Search<br>Search<br>Search<br>Search |         |

 8. Training Record kısmında almış olduğunuz eğitim bilgileri ve sertifikanızı görebilirsiniz. Sertifikanızı görmek için resimde altı çizili olan alana "Download Training Certificate" üzerine tıklayınız.

|                              | SIR UNIVERATING<br>TO A TIME TO A TIME |
|------------------------------|----------------------------------------------------------------------------------------------------|
| ← → C ☆ 🔒 https://winda.glob | palwindsafety.org/delegate/S0746714TR/training-record/ Q 1                                                                                                    |
|                              |                                                                                                    |
|                              |                                                                                                    |
|                              | Training Record My profile Search Help Change Password Logout                                                                                                    |
|                              | Home  Training Record                                                                                                    |
|                              | Training Record                                                                                                    |
|                              | Downlaad training certifikantz eğitim sağlayıcı tarafından eğitim sonrasında bu kısımda<br>görünülecektir. Sertifikanızı görmek için bu kısma tıklayınız.                                                                                                    |
|                              | Training record current as at 2016-11-07 14:02 UTC +0200                                                                                                    |
|                              | Course Title © Course Code © Training Provider Country © Completion Date • Valid From © Valid Until © Status No data available in table                                                                                                    |
|                              |                                                                                                    |

Kayıt işlemleri ile ilgili daha fazla bilgiye ihtiyaç duyulmasında 0266 243 14 81 nolu telefondan veya baunsem@balikesir.edu.tr e-posta adreslerinden destek alabilirsiniz.